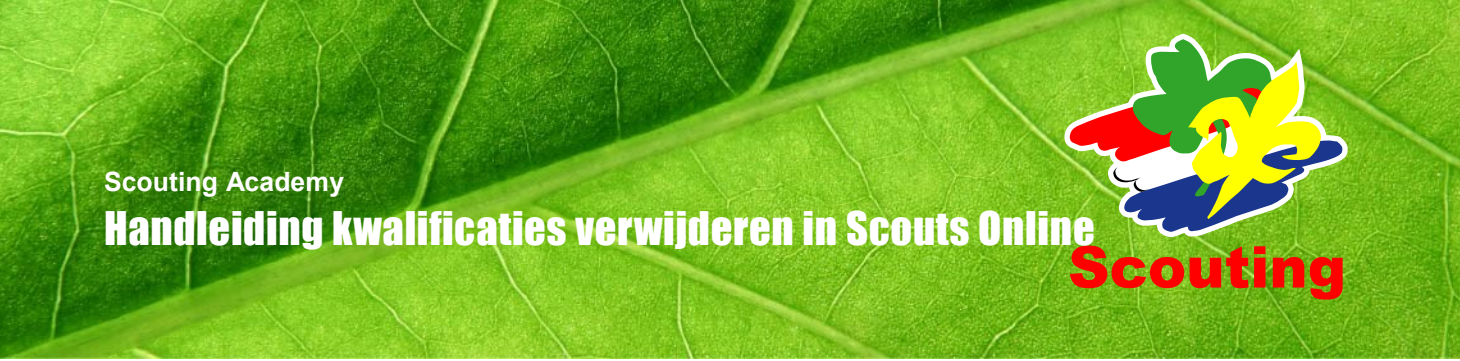

Hieronder wordt stap voor stap uitgelegd hoe je een (verkeerd) toegekende kwalificatie kunt verwijderen. Dit kan tot één maand na toekenning.

#### Stap 1: Welke kwalificaties wil je verwijderen?

Zoek van te voren in de <u>Kwalificatiewijzer</u> op om welke kwalificaties/kwalificatienummers het gaat. De kwalificatiewijzer vind je op <u>www.scouting.nl</u> onder Vrijwilligers. Schrijf de kwalificatienummers op, dit helpt je verderop in het proces.

#### Stap 2: Log in bij Scouts Online

Log op de gebruikelijke manier in bij Scouts Online. Kies de rol waarmee de kwalificaties zijn toegekend.

#### Stap 3: Ga naar 'Behaalde kwalificaties'

Klik in het tabblad 'Vrijwilligers' op 'Behaalde kwalificaties':

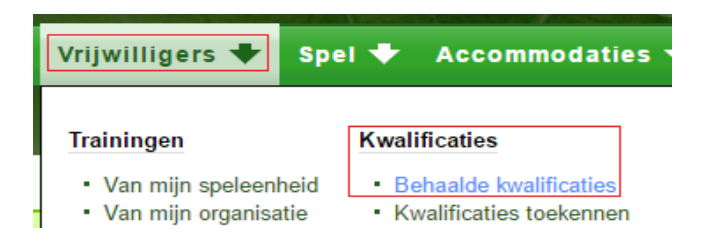

## Stap 4: Zoek de persoon of de kwalificatie(s)

Scouts Online geeft een leeg zoekvenster. Je moet dus eerst een zoekterm ingeven, voordat je een resultaat krijgt:

| Mijn Scouting 🚽      | 🕨 Organisatie 🕈                          | 🔹 Vrijwilligers 🕈             | Spel 🕈          | Accommodaties           |
|----------------------|------------------------------------------|-------------------------------|-----------------|-------------------------|
| PadVinder: Kwalifica | atie(s) toekennen > <mark>Behaald</mark> | le kwalificaties van Scouting | ) Nederland (la | ndelijke administratie) |
| behaalde kwalifica   | a <mark>ties</mark>   aanvragen          |                               |                 |                         |
| Behaalde k           | walificaties                             |                               |                 |                         |
| kol                  | × 1933                                   |                               | J               | -                       |
| Naam 🕇               | Lidnr. +                                 | Kwalificatie(s)               |                 | Nummer 🗧                |

Zoek de persoon/personen of de kwalificatie/kwalificaties of de kwalificatiecategorie(ën) op. Je kunt hiervoor de genoteerde kwalificatienummers gebruiken. Voer deze in bij het veld 'Nummer', en klik op 'Zoek':

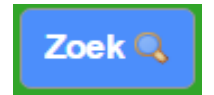

Je ziet nu de toegekende kwalificaties op je scherm:

| Kol van der, | 1933 | Aantekening slepen | 21030 | Waterwerk | 24-02-2016 |
|--------------|------|--------------------|-------|-----------|------------|
|--------------|------|--------------------|-------|-----------|------------|

## Stap 5: Selecteer de kwalificatie die je wilt verwijderen

Klik op de kwalificatie (in het voorbeeld de groene tekst 'Aantekening slepen') bij de persoon waar je die wilt verwijderen. Je ziet nu het volgende:

| PadVinder: Kwalificatie(s) toekenn<br>Kwalificatie Aantekening slepen | en > Behaalde kwalificaties van Scouting Nederland (landelijke administratie) > Details:<br>(21030) van |  |
|-----------------------------------------------------------------------|----------------------------------------------------------------------------------------------------|--|
|                                                                       |                                                                                                    |  |
| Kwalificatie Aanteken                                                 | ing slepen (21030) van H                                                                                |  |
| Kwalificatie                                                          | Aantekening slepen (21030)                                                                              |  |
| Toekenningsdatum                                                      | 24-02-2016                                                                                              |  |
| Toegekend door                                                        | Scouting Nederland (landelijke administratie)                                                           |  |
| Opmerkingen                                                           |                                                                                                    |  |
| Opmerkingen                                                           |                                                                                                    |  |

## Stap 6: Verwijderen van de kwalificatie

Klik op de knop 'Kwalificatie verwijderen' rechtsonder.

## Stap 7: Bevestiging van de verwijdering

Je krijgt nu de vraag of je zeker weet dat je de kwalificatie wilt verwijderen. Als dit de juiste kwalificatie is, klik je op 'Ja', anders op 'Nee' en dan zoek je de juiste kwalificatie op.

2

| PadVinde<br>Kwalificat | r: Kwalificatie(s) to<br>ie Aantekening slep | ekennen > Behaalde kwalificati<br>en (21030) van H | es van Scouting Nederla<br>> Bevestig verwi | and (landelijke administratie) > Details:<br>jderen van Kwalificatie Aantekening |
|------------------------|----------------------------------------------|----------------------------------------------------|---------------------------------------------|----------------------------------------------------------------------------------|
| Kwalifi                | catie Aantel                                 | kening slepen (21)                                 | 030) van H                                  |                                                                                  |
| Weet je ze             | ker dat je de Kwa                            | lificatie Aantekening slepe                        | n (21030) van H                             | wilt verwijderen?                                                                |

# Stap 8: Bevestiging

Je krijgt een bevestiging dat de kwalificatie is verwijderd:

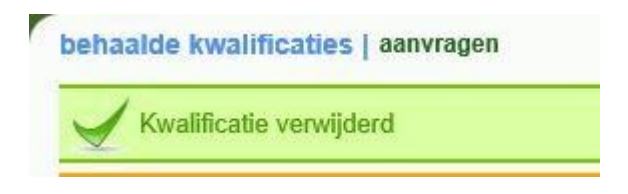

## Stap 9: Herhaal het proces voor meer kwalificaties

Herhaal de stappen 5 tot en met 8 net zolang totdat je alle kwalificaties hebt verwijderd die je wilt verwijderen.

#### Wat moet ik doen als het niet lukt?

Als de bovenstaande stappen niet werken, ben je met je rol wellicht niet gemachtigd om de kwalificatie te verwijderen, ben je niet de toekenner van de kwalificatie of is de verwijdertermijn verstreken. Wil je desondanks toch bepaalde kwalificaties verwijderen (dit kan alleen voor kwalificaties die je zelf hebt toegekend), stuur dan een mail naar <u>scoutingacademy@scouting.nl</u> en vermeld hierin in ieder geval de volgende zaken:

- De naam van het lid en zijn/haar lidnummer.
- De kwalificatienummers die verwijderd moeten worden.
- Waarom je de kwalificaties wilt verwijderen.